## Grandtime

# User Manual

# F39

## Contents

| NAMES AND FUNCTIONS OF EACH PART | 4 |
|----------------------------------|---|
| INSTALL SIM CARD                 | 6 |
| How to use the battery           | 6 |
| INTRODUCTION TO BASIC FUNCTIONS  | 7 |
| Power on and off                 | 7 |
| Power on and off                 | 8 |
| USE THE APPLICATION              | 8 |
| Make a Call                      | 8 |
| MAIN FUNCTIONS                   | 8 |
| DIAL                             | 8 |
| CONTACTS                         | 8 |
| BROWSER                          | 8 |
| VIDEO                            | 9 |
| GALLERY                          | 9 |
| CAMERA                           | 9 |
| MESSAGE                          |   |
| MUSIC                            |   |
| MORE TOOLS                       |   |
| Calendar                         |   |
| Сгоск                            |   |
| FILE MANAGEMENT                  |   |
| RESOURCE SHARING METHOD          |   |
| CONNECT WLAN ETWORK              |   |
| CONNECT TO BLUETOOTH FUNCTION    |   |
| USB Shared Network               |   |
| Set up WLAN Hot spot             |   |

PDF

| HOW TO INSTALL AND UNINSTALL SOFTWARE             | 12 |
|---------------------------------------------------|----|
| SPECIAL NOTE ON DUAL SIM DUAL STANDBY SINGLE PASS | 13 |
| IMPORTANT SAFETY INFORMATION                      | 13 |
| RELEVANT STATEMENTS ABOUT THIRD-PARTY SOFTWARE    | 15 |

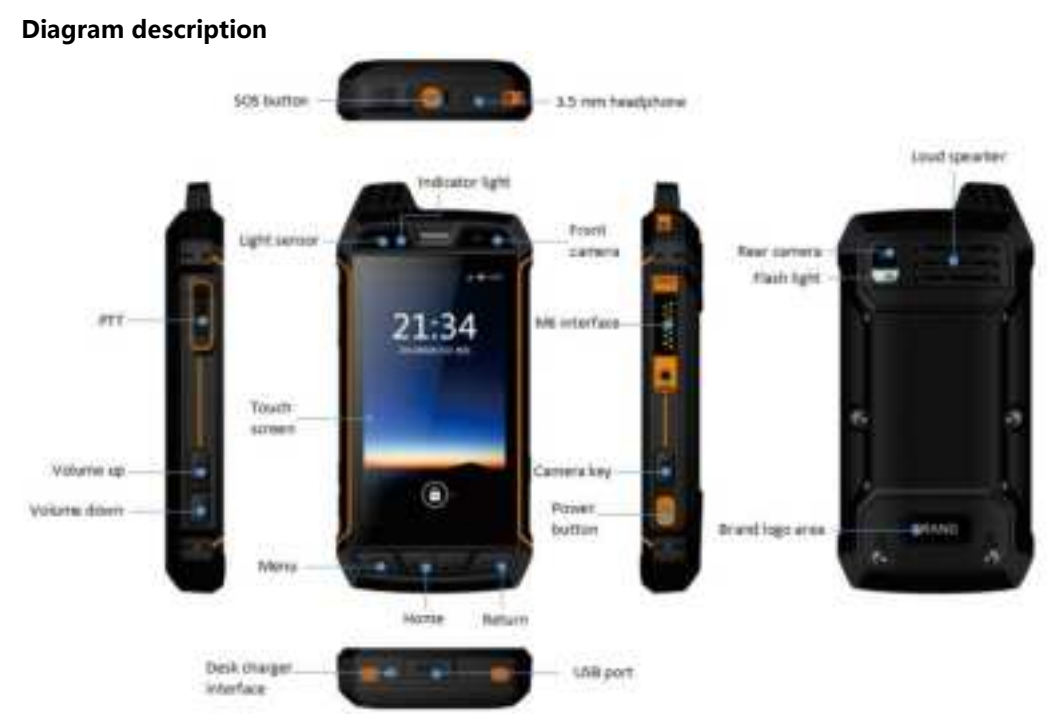

Install memory card

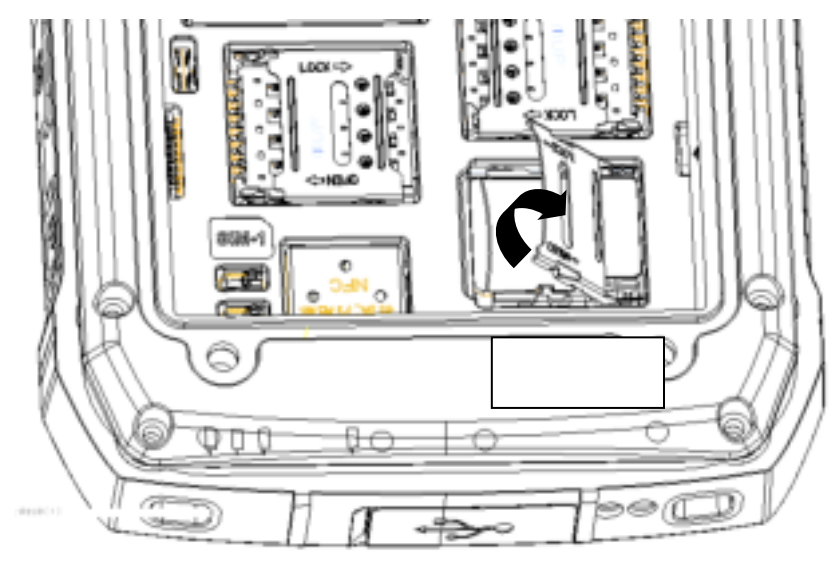

Install SIM card

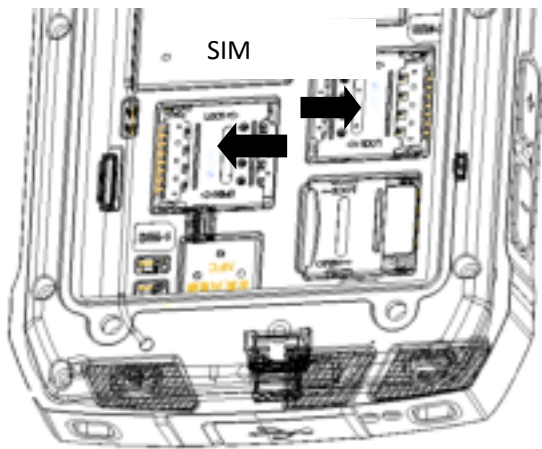

Battery disassembly and assembly

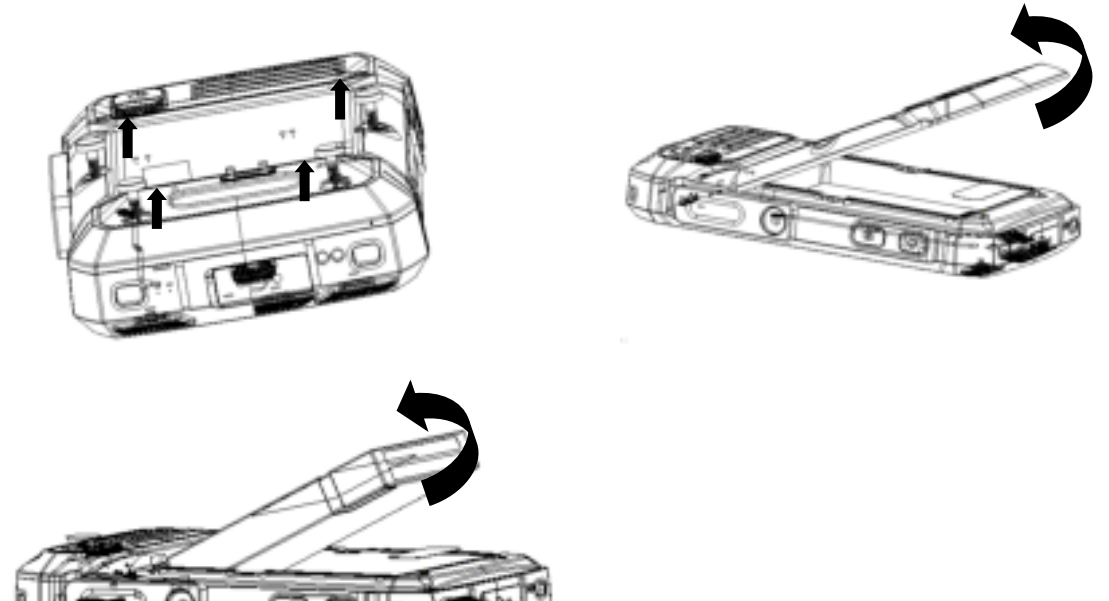

# Names and functions of each part

| Name                               | Function description                                                                                                    |
|------------------------------------|----------------------------------------------------------------------------------------------------|
| Power button                       | In the power-on state, press this key for a short time to turn off or light up the screen.                                                              |
|                                    | and press and hold this key to bring up the                                                                                                    |
|                                    | operation menu; in the power-off state, press and hold this key to turn on.                                                                             |
| Upper and<br>lower side<br>buttons | Press this button for a short time to adjust<br>the volume; during an incoming call, press<br>this button to activate the mute of the<br>incoming call. |
| Selfie button                      | Press this key to enter the camera interface.                                                                                                    |
| SOS button                         | Press this key to enter the emergency dial.                                                                                                    |
| PTT key                            | Press this key to talk to each other.                                                                                                    |
| Menu                               | Press this key to talk to each other.                                                                                                    |
| HOME button                        | Press to return to the standby interface                                                                                                    |
| Return button                      | Press to return to the previous menu                                                                                                    |
| Key to be                          | Not defined, increase according to                                                                                                    |
| determined                         | customer needs                                                                                                    |

## Main interface

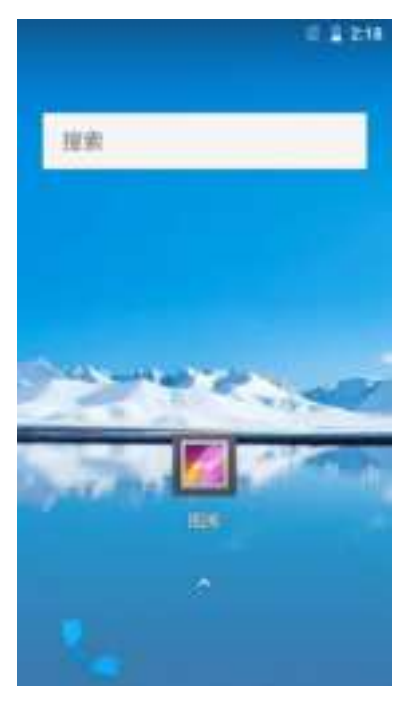

# Dial-up interface

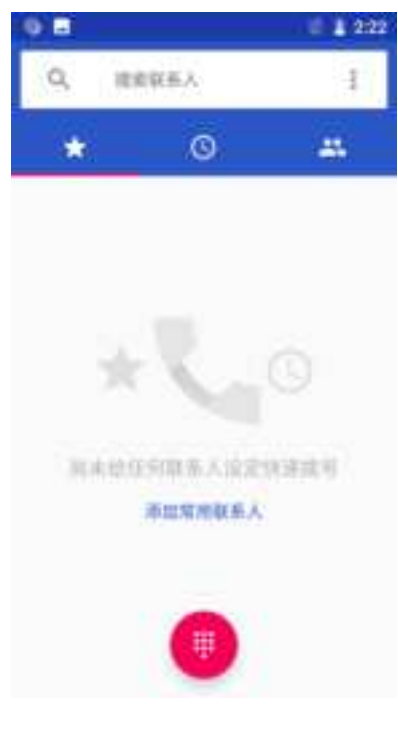

Application

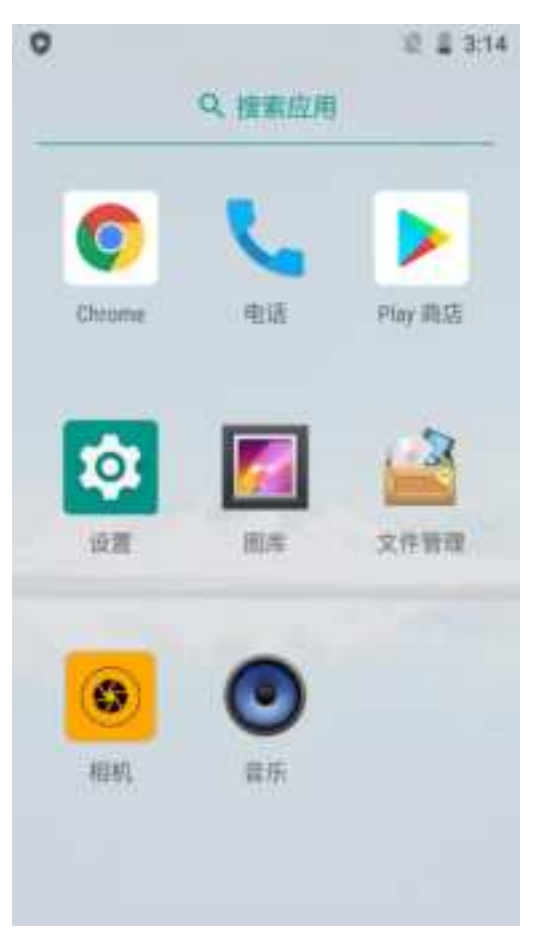

Other functional parts

## Install memory card

When inserting the card, The side of the SD card with the chip facing down, pay attention to the direction of the gap, and push the card into the card slot.

Note:

- 1. Do not take it out when the device transmits or accesses informationSD card. Otherwise, it will cause data loss or damage, and even damage the memory card or device. The company is not responsible for losses caused by misuse of damaged SD cards, including data loss.
- 2. In replacement or disassemblyWhen using the SD card, please press the power button to turn it off before replacing or removing the SD card.
- 3. Maximum support for this machine64G SD card.

## Prompt :

If used SD card-related functions are limited, please check or replace your SD card first.

## Install SIM card

When inserting the card, The side of the SD card with the chip facing down, pay attention to the direction of the gap, and push the card into the card slot.

## How to use the battery

## Charging

1. Insert the charger plug into the device charger interface and pay attention to the direction.

- 2. Plug in the chargerStart charging on a 100~240V 50/60Hz power socket.
- 3. When charging, the battery level icon on the screen flashes; after charging is over, The battery level icon on the screen stops flashing.

4. After charging, unplug the plug from the device, and then unplug the charger from the power socket. Charging time

- 1. If the AC power supply voltage is low, the battery will take a long time to charge ;
- 2. The charging time varies according to the specific situation of the battery ;
- 3. Charging with a non-standard charger such as a computer will extend the charging time ;
- 4. The operation will extend the charging time when charging.

## Note :

- 1. The battery should be fully charged before the first use ; please disconnect the charger in time after the battery is charged. Long-term charging will cause damage to the battery performance. Make sure that the device is equipped with a battery when charging.
- 2. The ambient temperature range for normal charging of the device isFrom 0°C to 40°C, charging at ambient temperatures below 0°C or above 40°C will cause battery performance to decrease and life to be shortened. Charging at an ambient temperature that is too high or too low for a long time can cause damage such as insufficient battery charge or bulging battery.
- 3. When not charging, remove the charger from the AC power socket.
- 4. When the battery of the device drops to a very low level, charging the device may keep the screen black and will not turn on immediately. After charging for a period of time, it will turn on normally.
- 5. The charger is a safety device, please use a special charger for this model, and pay attention to safety when using it.

#### **Battery performance**

- The system environment, equipment settings, playing games, playing music, taking pictures, and using data services will all affect the standby time.
- Making calls or playing games will consume more power than standby, and the standby time will be shortened.
- The standby time in the unserviceable area is shorter than the normal standby time.
- The performance of the battery varies with the state of charge, temperature, local network conditions, and the state of the background light.
- \* The specific time depends on the local network situation, user usage and mobile phone card situation.

## Introduction to basic functions

#### Power on and off

- Turn on the device: it is turned off and the battery has power. Press and hold the power button to turn it on correctly.
- Turn off the device: press and hold the power button on the standby interface to bring up the option interface, select "Shut down".
- Restart : In the standby interface, press and hold the power button to bring up the option interface, select"Restart".

#### Power on and off

#### Lock

When the device is not in use, press the power button to lock the screen When it is not operated for a long time, the device will automatically lock the screen. **Unlock** : Swipe up when the screen is on to unlock it.

#### Use the application

If you want to open an application, tap its icon on the screen.

- Return to the main screen: click the main screen button at the bottom of the display
- Switch to another screen: Swipe the screen left or right.
- Switch recently used applications: click the Recent tasks button.

#### Make a call

Click the dial pad, enter the phone number, and press the call button. If you want to end the call, click hang up on the call interface..

## **Main functions**

#### Dial

Click to enter the dial pad interface.

Click the number key to enter the phone number, and click the dial icon to call the number.

#### Smart dial

You can use the smart dialing function to quickly find contacts. To find a contact person, for example, Li Ming, you can directly enter the first pinyin letter of each character in the contact's nameLM, that is, the number key 56 is obtained, and at the same time, all phone numbers containing the number 56 can also be searched. After entering the number, click the dial icon to call the number.

#### Contacts

The contacts is Address book of personal and business contacts with you , store the related information.

#### New contact

In the contact list interface, click "New", add contact, You can choose to add contacts to the phone or card.Enter the corresponding records in turn.

## Note:

Excessive number of contacts may affect the speed of the system, The number of contacts is related to the local storage space.

#### Browser

Click to enter the browser, enter the URL in the edit box, and you can quickly connect to the Web page. Click on the five-pointed star to select bookmarks and view historical records. Bookmarks have built-in multiple commonly used web addresses, and you can click to directly enter the Web page.

Browse the web

Master real-time information, follow the focus information, open your browser, and the world is in front of you.

- 1. On the home screen, clickEnter the browser.
- 2. Enter the URL in the address bar at the top of the browser. The device will automatically retrieve and list similar WEB addresses.
- 3. Click on the url you want to visit to open the corresponding webpage.

## Custom homepage

You can set commonly used websites as homepage. In this way, every time you open the browser, the homepage will be displayed for easy browsing.

- 1. On the home screen, click Enter the browser
- 2. Click Menu icon, choose "Set up-General-Set up homepage".
- 3. In the pop-up options menu, click the webpage you want to set as the homepage.

## Clear browsing history

In order to better protect personal information and prevent information leakage, it is recommended that you clear your browsing history regularly.

- 1. On the home screen, clickEnter the browser.
- 2. Click Menu icon, choose "Settings-Privacy and security."
- 3. Click "clear history"
- 4. Click"Ok"

## Note:

- 1. You can use your browser to access the Web and web-based applications. If necessary, please consult your Internet service provider on how to connect.
- 2. Using this feature may result in related data traffic charges, please contact your network service provider for details.

## Video

Enter to view stored inVideo files in SD cards and phones.

Click the video to enter the video playback interface, and click the soft button of the player to pop up on the screen.

Note:

File format that can support playback : 3gp, mp4, etc.

#### Gallery

Enter to view stored inPictures and video files in SD cards and phones.

Swipe left and right to browse the pictures in the folder

Use your thumb and index finger to open or close to zoom in or out of a single picture.

#### Camera

With the camera that comes with the device, you can easily take photos and record video clips.

## Take pictures:

In the camera preview interface, click the button to take a picture.

#### Video recording:

Turn on the camera and swipe the screen to the left to switch to video mode.

Click Start shooting, Click Then stop shooting, during shooting click Can take pictures, Click stop taking pictures.

## Message

Click the information icon to enter the information list interface.

## Write a message

In the information interface, click "Write a message", enter the write a message interface.

- Click the number edit box to enter the number directly.
- Click Input Content" edit box,edit the information content
- Click<sup>®</sup> Pop-up menus: emoticons, photos, photos taken, quick replies, contacts, topics, schedules, and timed text messages.
- Click the icon of the card and select the card you want to use.
- Click "Send" sends a message.

## Music

Click to enter the music library interface, the options are as follows :

- 1. All songs: View a list of all songs.
- 2. Folder : View the folder directory where the music files are located.
- 3. Artist:Divide the song types according to the artist's name.
- 4. Album:View songs by album name.
- 5. Genre:View different genres.
- 6. Paylist: View current playlist and saved playlist.

Click on a song to enter the media player interface, click "more" Pop-up menu :

- Music library: View local music library files.
- Add to playlist: Add this track to the playlist.
- Set as a ringtone: Set the track as a ringtone.
- Sharing :Share files via email, Bluetooth, or messages.
- Delete:Delete this track.

In the song playback interface, press the side button to adjust the volume.

Note:

File format that can support playback : mp3, amr, mid, etc.

## More tools

## Calendar

#### View calendar schedule

Create schedule

- 1. In the calendar interface, click "New", enter the My calendar editing interface, and start editing the schedule content.
- 2. Enter the theme of the event: you can enter the name of the event, the start and end time, describe the location of the event, etc.
- 3. Click "done", Save the schedule file.

## Clock

## Alarm clock

## Set an alarm

On the alarm clock interface, click" More—Settings" personalize the alarm clock function :

Alarm style, automatic stop alarm, re-ringing interval, alarm volume, set the default ringtone.

## Add alarm clock

On the alarm clock interface, click "Add alarm clock", you can add more alarm clock entries.

## Turn on the alarm clock

- 1. Click to select the alarm clock entry to enter.
- 2. Set the time, repetition, ringtone, vibration, snooze, and label of the alarm clock.
- 3. Click "save" Save the alarm settings.

## Note:

- 1. In the state of shutdown, the system will automatically turn on before the alarm is reminded to perform the alarm service.
- 2. To ensure the effect of the alarm, please do not set the device to silent mode.

## Stopwatch

Click "Start", the stopwatch timing starts;

Click"Record", record the current time;

Click "Stop" , timing is paused ;

Click "Reset", all records return to zero.

## Countdown

To set the time, click "Start", the countdown starts.

#### Clock

click "Add city", click Add other city, and you can view the time of other cities in the "Clock" interface.

## File management

File management is like a personal assistant that can be carried with you, making it easy for you to manage files and folders.

View the documents stored on the phone.

You can also view different menu files by browsing by category.

## **Resource sharing method**

## **Connect WLAN etwork**

Click "Settings-WLAN" , enter the WLAN settings.

When turned on the WLAN, the list shows the available wireless networks. Click on any network. For encrypted networks, you need to enter a password and click Connect. The open network can be automatically connected . When the network status is displayed as connected, it can be used.

## Connect to Bluetooth function

click "Settings-Bluetooth", enter the Bluetooth settings.

Click to turn on the Bluetooth function, click "Search for devices", the device will search for and display a list of Bluetooth devices, click on the name of the device you want to pair, a dialog box will pop up and click "Pair" . After the pairing is successful, the file transfer can be performed.

**Prompt** : Drop down the status bar to turn on the shortcut switch, you can quickly turn it on or offFunctions such as WLAN and Bluetooth.

#### **USB Shared network**

1. Use USB Wire to connect the device to the computer

2.On the the main screen, click to enter the settings menu, and in wireless and network settings, click "More-network sharing-USB network sharing".

Use USB network sharing, sharing the mobile network connection of the device with the computer via USB. After connecting to the computer, the device is used as a wireless network card connection.

#### Remarks:

- 1. This function requires a computer for Only systems above vista can be used.
- When a computer accesses the Internet through a device, it uses the device's permission to access the network. If the device's Internet access channel needs to calculate the Internet access fee, these fees will be recorded in the device's accounton. Please consult your service provider for specific charges.

#### Set up WLAN Hot spot

- 1. On the main screen, click to enter the settings menu, and in wireless and network settings, click "More-Network Sharing-portable WLAN hotspots", turn on portable hotspots.
- 2. Click "Set up a WLAN hotspot", enter the user name in "Network name", set the password for the WLAN hotspot, and click "Save".
- 3. After searching for this hotspot using another device, enter the password you set to use it.

Remarks:

- 1. Before turning on network sharing, please turn on the data connection first. The data shared with it is the mobile phone data of the machine. Use it with caution.
- 2. The signal strength of the hotspot is related to the compatibility of the device you are using, etc.

## How to install and uninstall software

#### Install:

- 1. Find the downloaded application installation package (extension) in file managementapk).
- 2. Click the application installation package, if it pops up "Disable installation", please select the settings according to the prompts, open "Security", select "Unknown Source", if you agree, select "OK", then return to the application list, click on the application, and select "Install".
- 3. After the installation is successful, start and run the installed application in the main menu.

## Uninstall:

- 1. Enter "Settings>Application Manager" ;
- 2. Enter the application you want to uninstall and click"Uninstall"

#### Note:

Smart equipment It has an open application software. This function is limited to personal applications and is not for commercial use. When installing professional functional applications for commercial use, professional

adaptation and testing must be carried out.

## Special note on dual SIM dual standby single pass

This communication device adopts The "dual-sim, dual-standby, single-pass" design means that if two card numbers be inserted at the same time, voice services cannot be used at the same time, and data Internet services cannot be used at the same time. When one of the card numbers is in a voice call, the other card number cannot answer the call. If there is a call from the other card number at this time, you may hear "The call you dialed is not in the service area", "The user you dialed is temporarily unavailable, please dial again later" and other prompts that cannot be connected.

The above situation is caused by the "dual SIM, dual standby, single pass" design, it has nothing to do with the operator's network status. Single pass is because this device is designed with a single chip, which can greatly improve standby time and reduce power consumption. It is recommended that users consult their local operators to activate relevant services to avoid the problem of missed calls without reminders in the scenarios mentioned above.

## Important safety information

Before using and operating the equipment, please read and follow the precautions below to ensure the best performance of the equipment and avoid dangerous or illegal situations.

#### **Electronic equipment**

In places where the use of wireless devices is expressly prohibited, please do not use this device, otherwise it will interfere with other electronic devices or cause other hazards.

#### Impact on medical equipment

- In medical and health care places where the use of wireless devices is expressly prohibited, please comply with the regulations of the place and turn off the equipment.
- The radio waves generated by the device may affect the normal operation of implantable medical devices or personal medical devices, such as pacemakers, cochlear implants, hearing aids, etc. If you have used these medical devices, please consult their manufacturer about the restrictions on using this device.
- When using this device, please keep at least with implanted medical devices (such as pacemakers, cochlear implants, etc.).15 A distance of centimeters.

#### Pacemaker

Pacemaker manufacturer recommendations wireless at least the distance between the device and the pacemaker should be maintained at a distance of 15 cm, those who use pacemakers should pay attention :

- When the device is turned on, always keep the distance between the device and the pacemaker greater than15 cm
- 2. Do not put the device in your jacket pocket
- 3. If you suspect interference, please turn off the device immediately.
- 4. Please use the device on the other side of the pacemaker to reduce potential interference

## Hearing aid

Some digital devices may interfere with some hearing aids. If this kind of interference occurs, you need to

contact the hearing aid manufacturer for a solution.

#### Other medical equipment

If you have other medical equipment, please consult the manufacturer of these equipment to confirm whether they can adequately shield the surrounding radio frequency signals. You can also consult with your doctor for relevant information.

#### **Hearing protection**

When you use headphones to listen to music or calls, it is recommended to use the minimum volume required for music or calls to avoid damage to your hearing. Prolonged exposure to high volume may cause permanent hearing damage.

#### Flammable and explosive areas

- Do not use this equipment at gas stations (repair stations) or near any flammable and explosive areas such as flammable items and chemicals, and follow all graphic and textual instructions. In or around fuel or chemical storage and transportation areas or explosive sites, equipment may cause explosions or fires.
- Do not store or transport equipment and its accessories in the same box as flammable liquids, gases, or explosive items

#### **Traffic safety**

- When driving, high volume may distract and cause accidents. Please set the volume of the device reasonably.
- Comply with the relevant regulations of your region or country. When driving, please refer to local laws and regulations to use this equipment
- Remember that safe driving is your primary responsibility, and please do not engage in distracting activities.
- It is recommended to park the car on the side of the road before making or receiving calls.
- The electronic equipment of the car may malfunction due to radio interference from external equipment. Please contact the manufacturer for details
- Do not place the device on top of the car airbag or in an area that can be reached after the airbag is unfolded. Otherwise, when the airbag expands, the equipment will be pushed by a strong external force and cause serious injury to the personnel in the car.
- Wireless equipment may interfere with the flight system of the aircraft. Please comply with the relevant regulations of the airline. Do not use wireless equipment where it is prohibited to use it.

#### **Operating environment**

- Do not use the equipment in places that are dusty, humid, dirty, or close to magnetic fields to avoid causing internal circuit failures.
- Please do not use the equipment in an outdoor environment or by the window during thunderstorm weather. Thunderstorm weather may cause equipment failure or risk of electric shock.
- It is recommended to use this equipment at temperature 0 °C ~ 40°C, And at temperature–20°C ~ 70Store equipment and its accessories . When the ambient temperature is too high or too low, it may cause equipment performance degradation or failure.
- When the temperature changes drastically or when you are on a call for a long timeThe display effect of the LCD may change
- Do not place the device in direct sunlight, such as a car dashboard or window sill.
- Please avoid rain or moisture on the equipment and its accessories, otherwise it may cause fire or electric shock.
- Do not place equipment near heat sources or exposed fire sources, such as electric heaters, microwave ovens, ovens, water heaters, stoves, candles, or other places where high temperatures may occur.
- Do not place sharp metal objects such as pins near the earpiece or speakers of the device to avoid metal objects from adsorbing on the device and causing harm to you.
- After the equipment is in operation for a period of time, the temperature will increase. If the temperature of

the equipment is too high, do not touch it for a long time, otherwise it may cause low temperature burns and cause skin redness, swelling or pigmentation.

- When using the flash function, do not bring the flash close to the eyes of people or pets to avoid brief dizziness or visual impairment.
- Do not let children or pets swallow the equipment or its accessories to avoid injury or equipment failure or even explosion.
- In order to prevent affecting others, it is recommended to set the equipment to vibrate in public places.
- In the elevator, bridge Or the interior of a steel structure , signal May be affected.
- Child health
- This device and its accessories may contain some small parts. Please keep the device and its accessories out of reach of children. Children may inadvertently damage this equipment and its accessories, or swallow small parts, causing suffocation or other hazards.
- This device is not a toy, and children should use this device under adult supervision.
- The charging cable interface of the charger may be dangerous when exposed to children, It is recommended to disconnect the charger from the power supply in time after charging, and place the charger out of reach of children.

#### **Battery safety**

- Do not dock the metal conductors with the poles of the battery, or touch the end points of the battery, to avoid short-circuiting the battery and physical injuries such as burns caused by overheating of the battery.
- Do not expose the battery to high temperatures or around heating equipment, such as refrigerators, heaters, microwave ovens, ovens, or water heaters. Overheating of the battery may cause an explosion.
- Do not disassemble or modify the battery, insert foreign objects, or immerse it in water or other liquids to avoid leaking, overheating, catching fire, or exploding the battery.
- If the battery leaks liquid, do not expose the skin or eyes to the leaking liquid. If it comes into contact with the skin or eyes, rinse with water immediately and go to the hospital for medical treatment as soon as possible.
- If the battery has abnormal phenomena such as discoloration, deformation, abnormal heat generation, etc. during use, charging, or preservation, please stop using it and replace it with a new battery.
- Do not throw the battery into the fire, otherwise it will cause the battery to catch fire and explode.
- Please dispose of the batteries in accordance with local regulations, and do not treat the batteries as domestic waste. Improper disposal of the battery may cause the battery to explode.
- Do not let children or pets touch the battery to avoid harming it or causing the battery to explode.
- Do not drop, squeeze, scratch or puncture the battery to avoid exposing the battery to external pressure, which can cause short circuits and overheating inside the battery.
- Do not use damaged batteries
- When the standby time of the device is significantly shorter than normal, please replace the battery
- If the device is equipped with a non-removable built-in battery, please do not replace the battery by yourself to avoid damaging the battery or the device. The battery can only be used by After-sales service center Replace.
- The ambient temperature range for normal charging of the device is From 0°C to 40°C, charging at ambient temperatures below 0°C or above 40°C will cause battery performance to decrease and life to be shortened. Charging at an ambient temperature that is too high or too low for a long time can cause damage such as insufficient battery charge or bulging battery.
- Due to the use of non-standard related charging The company shall not be liable for accidents caused by the equipment.

## **Relevant statements about third-party software**

The third-party software and applications provided with this device are owned by third parties. The company does not own the intellectual property rights of these third-party software and applications, so the company

does not provide any guarantees for these third-party software and applications. The company will neither provide you with support for these software and applications, nor assume any responsibility for whether the functions of these software and applications are normal.

The services of third-party software and applications may be interrupted or terminated, and the company does not guarantee that any content or services will maintain their availability for any period of time. Third parties transmit content or services through networks and transmission tools beyond Hisense's control. To the extent permitted by relevant laws, the company expressly stated that it shall not be liable for the interruption or termination of any content or services provided through this product.

The company shall not be liable for the legality, quality, or any other aspects of any software you personally install on this product, as well as any third-party works such as text, pictures, videos, software, etc. uploaded or downloaded. For any consequences arising from your personal installation of software or uploading or downloading the aforementioned third-party works, including the incompatible software installed with this product, you shall bear all relevant risks.

This product adopts open for the Android operating system, the company or a third-party partner has made necessary changes to the system, so this product may not support all the functions of the standard version of the Android system, or it may be incompatible with third-party software when using this product. The company or third-party partners shall not be liable for this.

# **FCC Warning**

This device complies with part 15 of the FCC Rules. Operation is subject to the following two conditions: (1) This device may not cause harmful interference, and (2) this device must accept any interference received, including interference that may cause undesired operation.

Any Changes or modifications not expressly approved by the party responsible for compliance could void the user's authority to operate the equipment.

**Note:** This equipment has been tested and found to comply with the limits for a Class B digital device, pursuant to part 15 of the FCC Rules. These limits are designed to provide reasonable protection against harmful interference in a residential installation. This equipment generates uses and can radiate radio frequency energy and, if not installed and used in accordance with the instructions, may cause harmful interference to radio communications. However, there is no guarantee that interference will not occur in a particular installation. If this equipment does cause harmful interference to radio or television reception, which can be determined by turning the equipment off and on, the user is encouraged to try to correct the interference by one or more of the following measures:

-Reorient or relocate the receiving antenna.

-Increase the separation between the equipment and receiver.

-Connect the equipment into an outlet on a circuit different from that to which the receiver is connected. -Consult the dealer or an experienced radio/TV technician for help.

## Specific Absorption Rate (SAR) information:

This 4G LTE POC Radio meets the government's requirements for exposure to radio waves. The guidelines are based on standards that were developed by independent scientific organizations through periodic and thorough evaluation of scientific studies. The standards include a substantial safety margin designed to assure the safety of all persons regardless of age or health.

#### FCC RF Exposure Information and Statement

The SAR limit of USA (FCC) is 1.6 W/kg averaged over one gram of tissue. Device types: F39(FCC ID: 2AM6P-F39) has also been tested against this SAR limit. The highest SAR value reported under this standard during product certification for use at the ear is 0.334W/kg and when properly worn on the body is 0.973W/kg. This device was tested for typical body-worn operations with the back of the handset kept 0mm from the body. To maintain compliance with FCC RF exposure requirements, use accessories that maintain a 10mm separation distance between the user's body and the back of the handset. The use of belt clips, holsters and similar accessories should not contain metallic components in its assembly. The use of accessories that do not satisfy these requirements may not comply with FCC RF exposure requirements, and should be avoided.

## **Body-worn Operation**

This device was tested for typical body-worn operations. To comply with RF exposure requirements, a minimum separation distance of 10mm must be maintained between the user's body and the handset, including the antenna. Third-party belt-clips, holsters, and similar accessories used by this device should not contain any metallic components. Body-worn accessories that do not meet these requirements may not comply with RF exposure requirements and should be avoided. Use only the supplied or an approved antenna.

# **CE Maintenance**

1. Use careful with the earphone maybe excessive sound pressure from earphones and headphones can cause hearing loss.

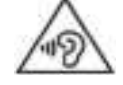

2.Risk of explosion if battery is replaced by an incorrect type. Dispose of used batteries according to the instructions.

3. The product shall only be connected to a USB interface of version USB2.0.

4.Adapter shall be installed near the equipment and shall be easily accessible.

5.EUT Operating temperature range: -10° C to 45° C .

6.Adapter:

The plug considered as disconnect device of adapter

Input:AC 100-240 50/60Hz 0.35A

Output: DC 5.0V 2000mA 7.The device complies with RF specifications when the device used at 5mm from your body.

8.To prevent possible hearing damage. Do not listen at high volume levels for long periods.

# Declaration of Conformity

Shenzhen Grand Time Technology Co., Itd hereby declares that this 4G LTE POC Radio is in compliance with the essential requirements and other relevant provisions of Directive 2014/53/EU. In accordance with Article 10(2) and Article 10(10), This product is allowed to be used in all EU member states.

CE